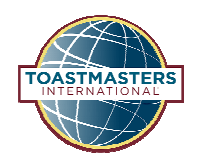

## View/Download Club Roster

District 40

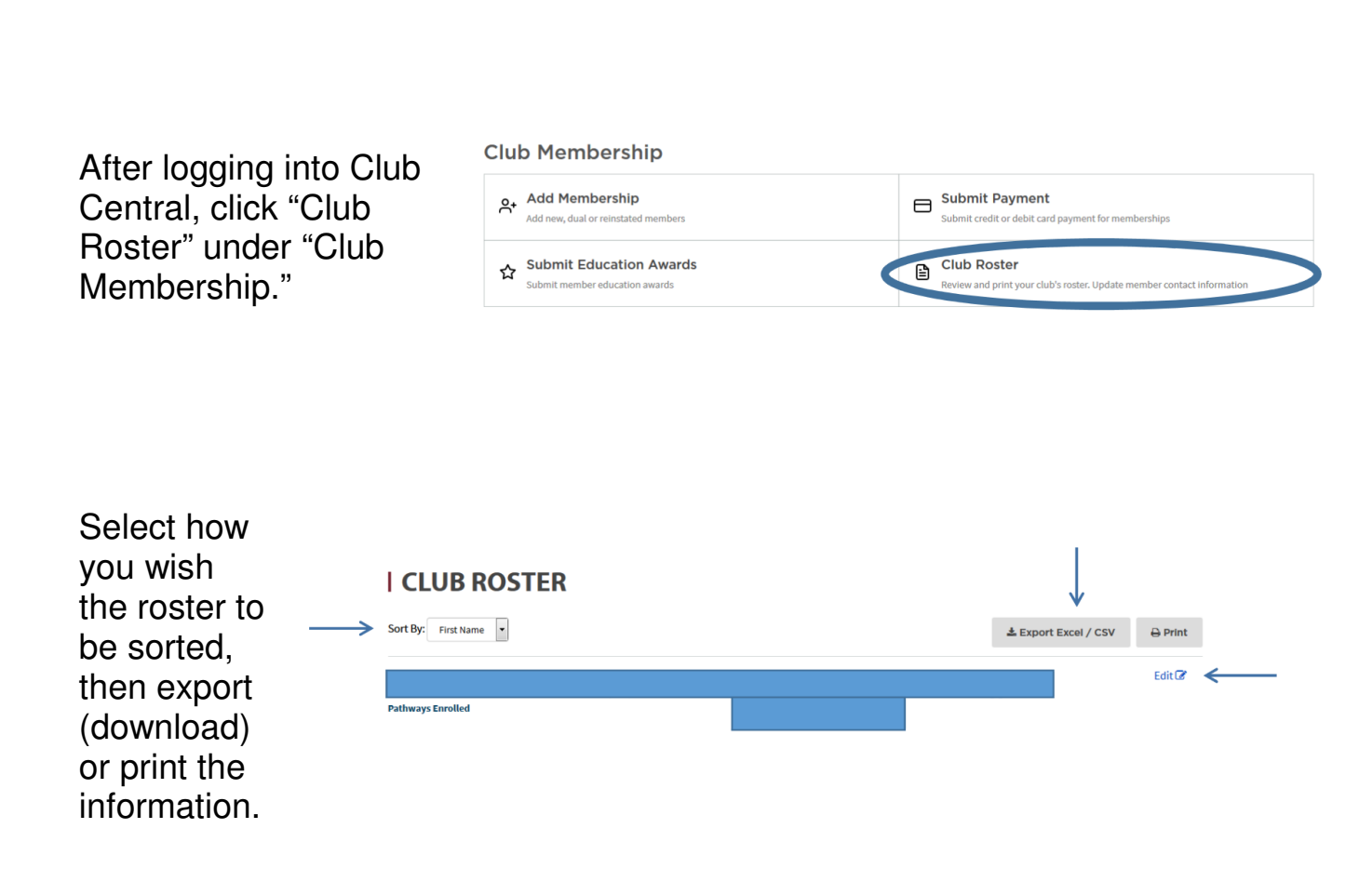

If a member cannot update their information, an officer can do it from this page by clicking the "Edit" button to the right.